#### Manual 123, LP-1522 Punto de Acceso/Router Banda Ancha, Instalación en modo Punto a punto/Punto a Multipunto más punto de acceso.

LP1522\_M123\_SPC02W

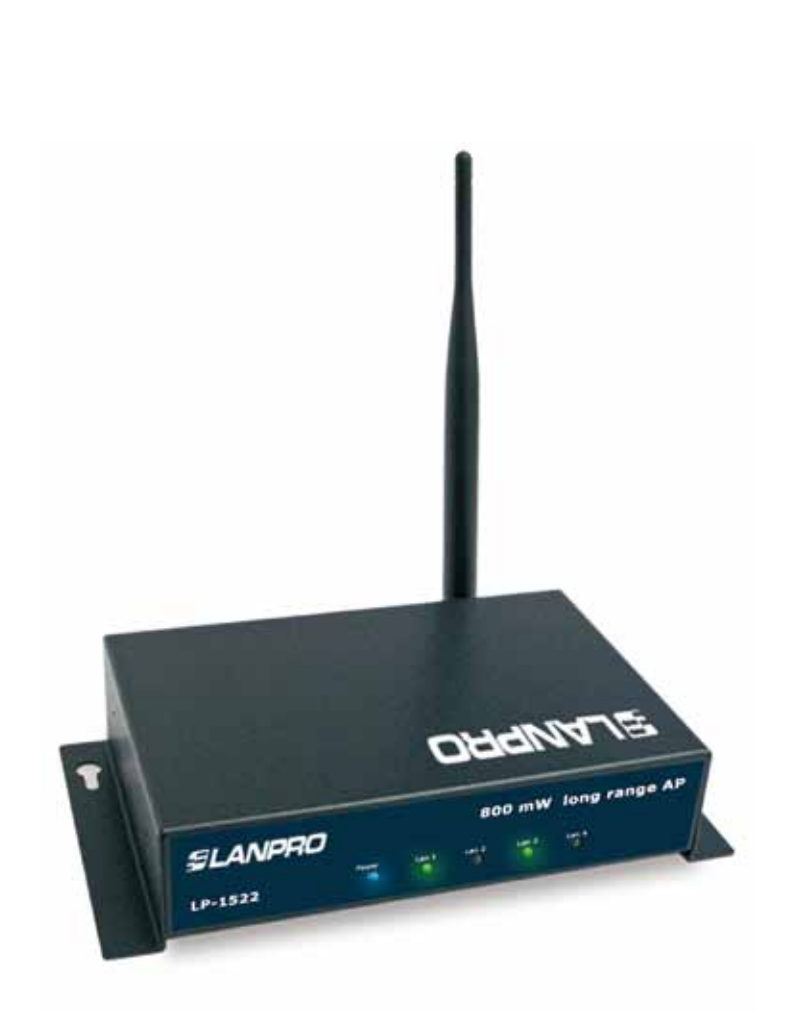

Manual 123, LP-1522 Punto de Acceso/Router Banda Ancha, Instalación en modo Punto a punto/Punto a Multipunto más punto de acceso.

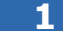

Revise el contenido de la caja tal como se muestra en la figura 1.

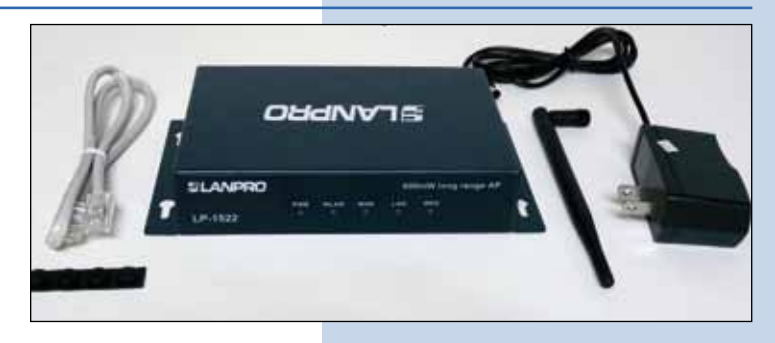

Figura 1

#### 2

Enrosque la antena como se demuestra en la figura 2, en caso de ser una antena con cable tipo pigtail recuerde que debe estar conectada la misma en el otro extremo.

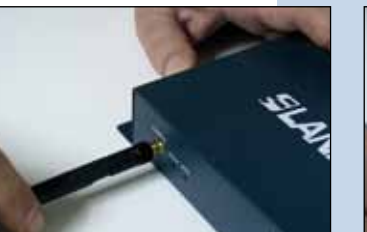

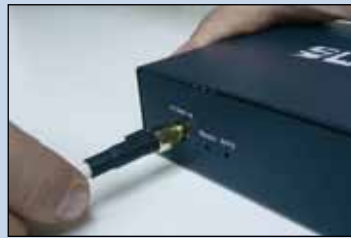

Figura 2

3

Conecte su PC o Switch a un puerto **LAN** de su LP-1522, tal y como se muestra en la figura 3-1, en caso de alimentar mediante PoE, conecte el cable a su LP-Poe150 Puerto **Power+Data** como se muestra en la figura 3-2, recuerde que en este caso el cable no puede superar los 60m, luego conecte un cable del puerto **Data In** de su LP-Poe150 a su Pc o switch como se muestra en la figura 3-3.

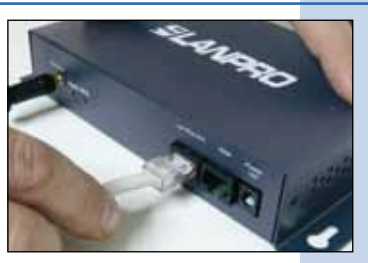

Figura 3-1

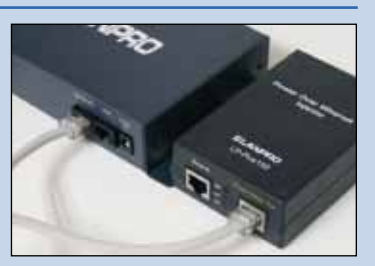

Figura 3-2

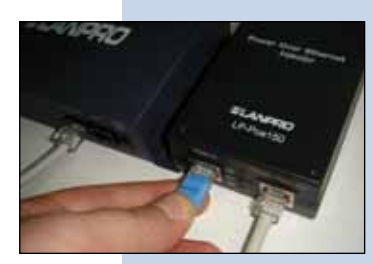

Figura 3-3

4

Conecte a la energía eléctrica como se muestra en la figura 4-1, recuerde que el equipo puede ser también alimentado eléctricamente mediante PoE con el Equipo LP-Poe150 (no suministrado), en este caso conecte el LP-Poe150 a la energía eléctrica como se muestra en la figura 4-2.

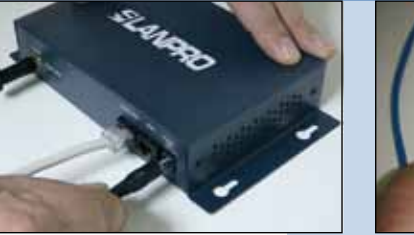

Figura 4-1

Figura 4-2

Tal como se muestra en la ventana de la figura 5, vaya a las propiedades de su tarjeta de red y selección: **Internet Protocol**, seleccione: **Properties.** 

| Connect using                                                        |                                                                                          |                               |
|----------------------------------------------------------------------|------------------------------------------------------------------------------------------|-------------------------------|
| Intel(R) PR                                                          | 0/1000 MT Mobile Conne                                                                   | Configure                     |
| This connection u                                                    | ses the following items:                                                                 |                               |
| ST NWLink                                                            | PX/SPX/NetBIOS Compating                                                                 | ble Transport Prot            |
| Instal .                                                             | Uninital                                                                                 | Properties                    |
| Description<br>Transmission Co<br>wide area netw<br>across diverse i | ontrol Protocol/Internet Prot<br>ork protocol that provides c<br>nterconnected networks. | ocol. The default             |
| Show icon in n                                                       | otification area when conne<br>https: connection has limited                             | ected<br>I or no connectivity |

6

En la ventana de la figura 6, seleccione: **Use the following IP address** y coloque una dirección IP dentro del rango de IP por defecto del LP-1522, en este ejemplo hemos seleccionado la dirección 192.168.1.201, el LP-1522 tiene por defecto la dirección 192.168.1.254, coloque en: **Subnet mask** 255.255.255.0 En: **Default gateway** la dirección del router destino, en el DNS deberá colocar el **DNS** de su proveedor o podrá colocar la IP del router destino ,el cual provee el servicio de internet, esto para que las consultas correspondientes se envíen al router de la red destino.

Una vez finalizado selección: **OK**, luego **OK** y finalmente: **Close**.

Figura 6

Figura 5

| Local Area Connection Properties                                                                                                    | Internet Protocol (TCP/IP) Properties                                                                                                    |  |
|----------------------------------------------------------------------------------------------------|----------------------------------------------------------------------------------------------------|--|
| üeneral Advanced                                                                                                    | Germal                                                                                                    |  |
| Connect using Intel®1 PRC/1000 MT Mobile Conne Con                                                                                                    | You can get IP settings assigned automatically if your network supports<br>this capability. Otherwise, you need to ack your retrievek administrator for<br>the appropriate IP settings:<br>O Ditain an IP address automatically                                                                                                    |  |
| This connection uses the following items:                                                                                                    |                                                                                                    |  |
| Y <sup>m</sup> NVLink NetBOS     Y <sup>m</sup> NVLink NetBOS     Y <sup>m</sup> NVLink NetBO | Go Use the following IP address:         192 168 1 .201           IP address:         192 168 1 .201           Subnet mask:         295 .255 .255 0           Default gateway:         192 168 1 .1           C Dranc DHS remer address externationals;         30 Use the following DHS server addresses:           Phetered DHS server:         192 .168 1 .1           Alternate DHS server:         192 .168 1 .1 |  |
| Notly ne when this connection has inside or no cont                                                                                                    | Advanced.                                                                                                    |  |

Para esta configuración necesitará las direcciones MAC de los equipos que van a formar parte de la(s) conexión(es) del enlace punto a punto y multipunto para esto siga los siguientes pasos:

Abra el navegador de su elección y coloque la dirección por defecto: 192.168.1.254, tal y como se muestra en la figura 7-1.

|           | G WLAN AP WebUI - Windows Internet Explorer |                               |               |   |          |      |   |
|-----------|---------------------------------------------|-------------------------------|---------------|---|----------|------|---|
|           | 00.                                         | http://192.168.1.254/home.asp |               |   |          | × 23 |   |
| igura 7-1 | 🙀 Favorites                                 | 88 -                          | HIAN AP WebUI | x | Canpro 6 |      | - |

**b** Seleccione la opción: **Management** luego: **status**, en la pantalla podrá visualizar el **MAC address** del equipo como se demuestra en la figura 7-2 anótelo, para saber el **MAC address** de los otros equipos repita los pasos del 1 al 5 por cada equipo y anote en una bitácora, recuerde que este paso es muy importante, no confunda los **MAC address** ya que son identificativos únicos por cada equipo.

| SLANPRO                                                                                                    |                                         | LP-1522 High Power AP                                                                                            | WINDA PROVOSION |
|----------------------------------------------------------------------------------------------------|-----------------------------------------|----------------------------------------------------------------------------------------------------|-----------------|
| Site contents<br>Setup Waxed<br>Coperation Mode<br>Wireless<br>TCI/51-Settings                                                                                                    | Access Point<br>This page shares the su | Status<br>met status and some basic settings of the device.                                                      |                 |
| Fermal                                                                                                    | System                                  | and the second second second second second second second second second second second second second second second |                 |
| and the second second se | Cycles                                  | Gday (Th. Soc. 334                                                                                               |                 |
| Contraction of the local sector                                                                                                    | Firmennes Version                       | 1148                                                                                                    |                 |
| Statistics                                                                                                    | Wirstree Configuration                  |                                                                                                    |                 |
| CONS.                                                                                                    | Made                                    | AP                                                                                                    |                 |
| Line Jone Setong                                                                                                    | Read                                    | 1 4 OHz (8+0)                                                                                                    |                 |
| Deres of Dervice                                                                                                    | 8940                                    | Landro 18-1922                                                                                                   |                 |
| This of the                                                                                                    | Classed Number                          | 11                                                                                                    |                 |
| - Contracting                                                                                                    | Lacryption.                             | Disabled                                                                                                    |                 |
| Log                                                                                                    | JSSD                                    | 40.2110.000 da 84                                                                                                |                 |
| Construction Construction                                                                                                    | Assessed Clients                        |                                                                                                    |                 |
| Pamend                                                                                                    | 1CP/IP Configuration                    |                                                                                                    |                 |
|                                                                                                    | Attain IP Pressoal                      | Faced 3P                                                                                                    |                 |
|                                                                                                    | IP Address                              | 992 108 1 254                                                                                                    |                 |
|                                                                                                    | Salmer Mark                             | 211 215 215 0                                                                                                    |                 |
|                                                                                                    | Default Catvear                         | 342.108.1.254                                                                                                    |                 |
|                                                                                                    | DBCF Server                             | Institud                                                                                                    |                 |
|                                                                                                    | MAC Address                             | 002710008a54                                                                                                    |                 |

Figura 7-2

8

Para proseguir, tome el primer equipo y abra el navegador de su elección y coloque la dirección por defecto: 192.168.1.254, tal y como se muestra en la figura 8

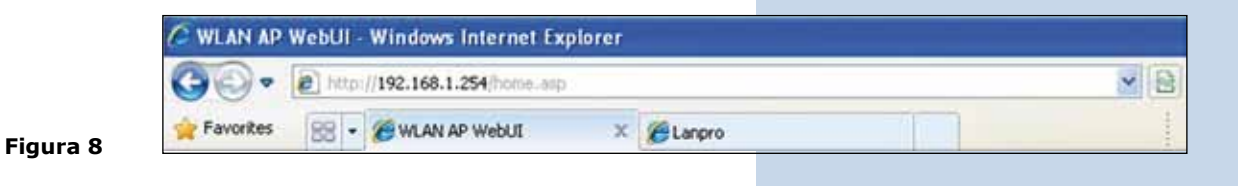

#### 9

En la ventana de la figura 9, seleccione: **Operation Mode**, seleccione: **bridge**, finalmente, seleccione: **Apply Change** 

| SLANPRO                                                                                                    |                     | LP-1622 High Power AP.                                                                                                    | WWW.AN-PRODUCTION |
|----------------------------------------------------------------------------------------------------|---------------------|----------------------------------------------------------------------------------------------------|-------------------|
| Site contents:     Butte Water     Operation Mode     Virotena     TCPAP Satings     Freest     Matagement | Operation           | Mode                                                                                                    |                   |
|                                                                                                    | Yes can only differ | nd under to LASI and WLASI ametars for NAT and bridging function                                                                                                    |                   |
|                                                                                                    | C Garrige           | In this mode, the device in supported to constant to interest Via<br>ADE. Cittle Moders: The NAT is resulted and PCs in LAN point share<br>the same IP to 10P through WAN point. The constraint type can be<br>entry to WAN page by using PPOE, DICP class, PPCP classics<br>units IP.                                                                                                    |                   |
|                                                                                                    | @ Bridge:           | in this mode, all othermst ports and wireless interface are bridged<br>topollor and NAT function in deallies. All the WAN related function<br>and forwall are not supported.                                                                                                    |                   |
|                                                                                                    | O Window BIP:       | In this words, of ethermic parts are bridged together and the vanishes<br>there will assessed to 328 actives power. The XAAT is enabled and PXE in<br>effective parts that the trans IP is 128 drought vertices LAX. You<br>must not the violence to droug and the state and parts LAX. The<br>file draway page. The communication type can be some to the 107 AP in<br>file draway page. The communication type can be some in MAX page by<br>sum PPCOL. DRAT chain, PPTP chains or must 129. |                   |
|                                                                                                    | Apply Change        | Reet                                                                                                    |                   |

En la ventana de la figura 10, seleccione **OK**.

Figura 10

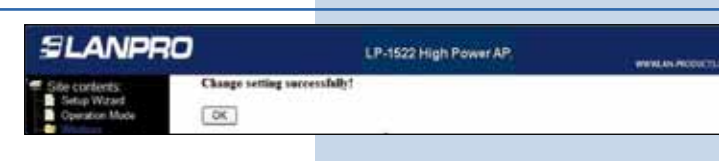

#### 11

En la ventana de la figura 11, seleccione: **Wireless, Basic Settings**, en: **Mode** seleccione: **AP + WDS**, verifique el canal, ya que debe ser el mismo en todos los equipos, el **SSID** para cada Acceso AP puede ser distinto ya los clientes se conectaran a estos AP, luego seleccione: **Apply Changes**, el equipo se reiniciará.

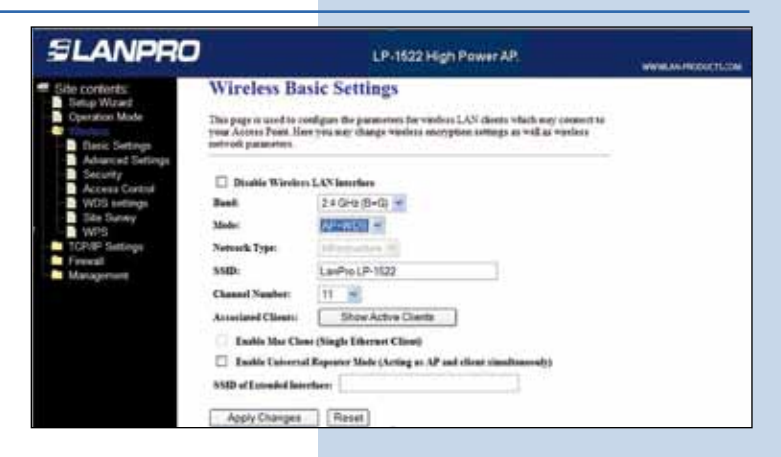

Figura 11

#### 12

En la ventana de la figura 12, seleccione: **Wireless, WDS Settings** y agregue las direcciones **MAC de LAN** de los **Routers** que funcionarán bajo esta modalidad, menos la dirección MAC del equipo que está configurado. Recuerde Seleccionar: **Apply changes** para cada uno de ellos y esperar que el equipo se estabilice.

| SLANPRO                                                                                                    | LP-1522 High Power AP.                                                                                                    |  |
|----------------------------------------------------------------------------------------------------|----------------------------------------------------------------------------------------------------|--|
| Site contents     Sete Visual     Coentin Mode     Coentin Mode     Advanced Settings     Advanced Settings     Access Cathol     WOD settings     Site Solvey     Site Solvey     Site Solvey     Management     Management | WDS Settings       Webers Detections       Webers Detections       Status Vtb       Inades Vtb       Algoly Changes       Heret       Set Security       Show Statistics |  |

#### 13

En la ventana de la figura 13, seleccione: **OK**, el equipo se reiniciará.

Figura 13

Figura 12

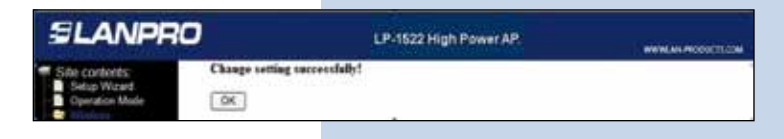

#### 14

En la ventana mostrada en la figura 14, proceda a colocar la seguridad del WDS este paso es opcional recuerde que sacrificara velocidad por seguridad. Para esto seleccione: **Wireless, WDS Settings, Set Security.** 

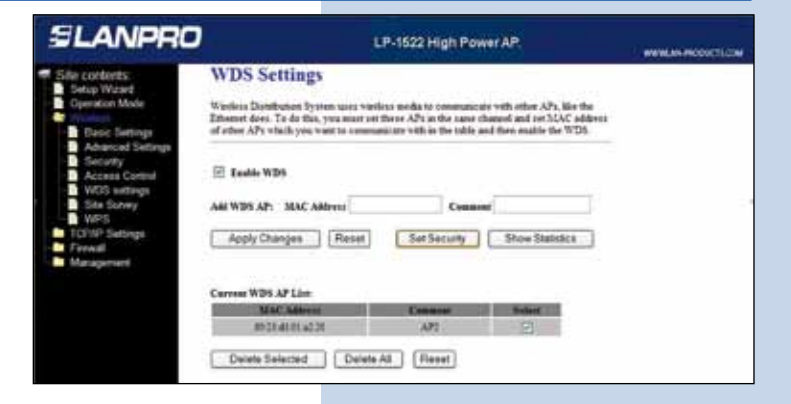

En la ventana que se despliega, ver figura 15, deberá configurar la seguridad de este modo. Es importante recalcar que la seguridad debe configurarse igual en todos los equipos que formen parte de estas conexiones.

En: **Encryption** coloque el tipo de encriptación que recomendamos sea: **WPA2(AES)**, pero antes, verifique que los equipos que formen parte de la misma la soporten. Coloque el tipo de llave en: **Pre-Shared Key Format** y la clave en: **Pre-Shared Key**, que como mínimo deberá tener 8 caracteres, y que debe ser la misma en todos los equipos. luego seleccione: **Apply Changes.** 

Figura 15

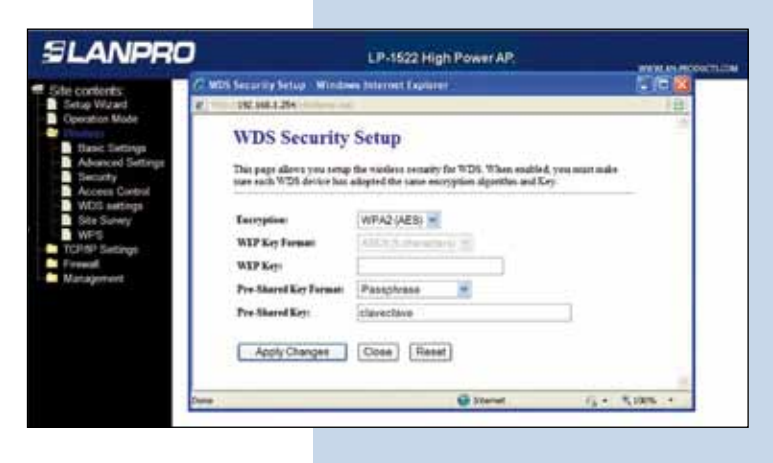

## 16

Ahora deberá configurar la seguridad de la conexión inalámbrica como AP, esta es para los clientes que se conectarán a él. Para ello, en la ventana mostrada en la figura 16, seleccione: **Wireless, Security**, en modo de: **Encryption**.

Recomendamos utilizar **WPA2**. Verifique que los clientes que se van a conectar a este router soporten dicho modo, en caso de no soportarlo escoja otro, proceda a colocar en el **Pre-Shared Key** y la clave para dicha red, la que debe ser de por lo menos 8 Caracteres de longitud y luego seleccione: **Apply changes**, el equipo se reiniciará.

Figura 16

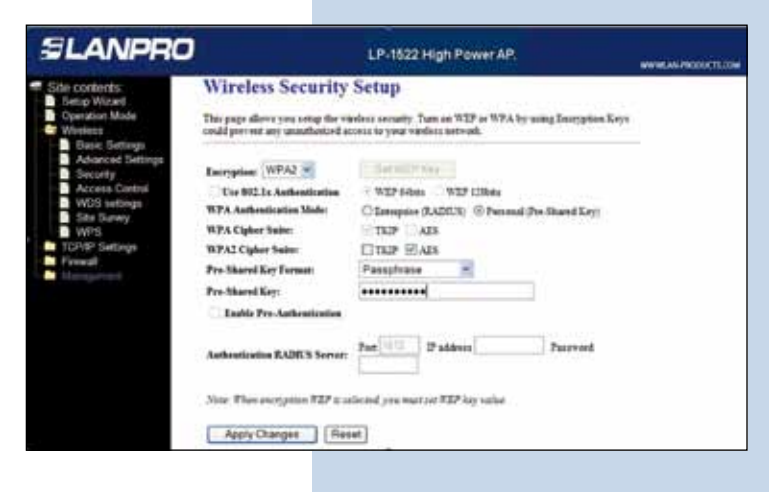

#### 17

Tal y como se muestra en la ventana de la figura 17, deberá deshabilitar el DHCP seleccionando en **DHCP Disabled**, se recomienda colocarle una IP y una SSID distintas para cada acceso como AP para su administración y acceso inalámbrico. Para esto seleccione la opción: **TCP/IP Settings**, **LAN Interface** y coloque una IP dentro del segmento. Para este ejemplo: 192.168.1.254 para el primero, 192.168.1.253 para el segundo y 192.168.1.252 para el tercero. Ello dependerá de su diagrama de red. Finalmente, seleccione: **Apply Changes**, el equipo se reiniciará y deberá accederlo por la nueva IP.

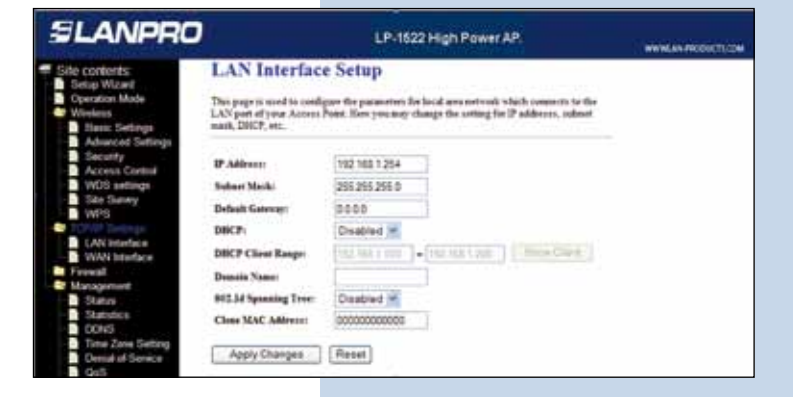

Es importante recalcar que algún equipo debe efectuar la entrega de direcciones IP dentro de su red para los clientes que se conecten al AP, esto lo podrá efectuar uno de los LP-1522, habilitando el mismo u otro equipo físico dentro de su red verifique la opción DHCP en la Figura 18.

| SLANPRO                                                                                             |                                                                                            | LP-1522 High Power AP                                                                                                    | WINDOW DOG TO A |
|----------------------------------------------------------------------------------------------------|--------------------------------------------------------------------------------------------|----------------------------------------------------------------------------------------------------|-----------------|
| Sile contents                                                                                       | LAN Interface<br>This pape is used to config<br>LAN port of your Accord<br>mail, DRCP, mt. | e Setup<br>par Be parameter for local area network which connects to the<br>wat. New you may change the conting for 19 address, subset |                 |
| Security Access Carthol WICS withings Site Synwy WICS CONF Satings LAN Hendice YVAN Interface Yvani | IP Address:<br>Subar Marki<br>Deladi Garray:<br>DBCP:<br>DBCP Class Range<br>Danain Nane:  | 192 105 1234<br>265 265 265 0<br>105 0.0<br>Server N<br>192 105 100 - 192 105 1200 Show Chert                                          |                 |
| Manajartuvi                                                                                         | B02.1d Spending Tree.<br>Clear MAC Address<br>Apply Changes                                | Deatlined #<br>Inconcentration                                                                                                    |                 |

#### 19

Recomendamos deshabilitar la funcionalidad de **WPS** ver Figura 19, use esta solo en el caso que sus clientes lo soporten, para deshabilitarlo seleccione la opción: **Wireless, WPS** y marque la casilla: **Disable WPS**, luego seleccione: **Apply Changes** y seleccione: **OK. Deberá repetir todos los pasos por cada equipo.** 

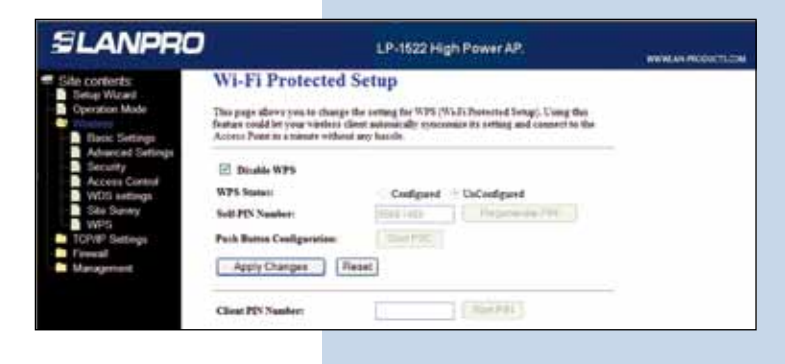

Figura 19

Figura 18

20

En la figura 20 se puede observar un diagrama típico de conexión punto a punto, multipunto más AP.

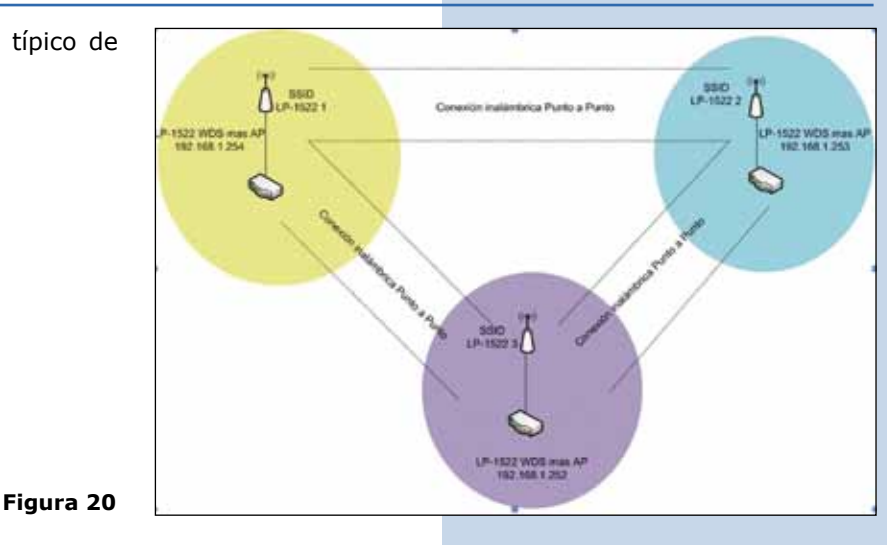

#### 21

# Recomendación Importante (opcional), ver ventana mostrada en la figura 21

Proceda a Cambiar la Clave de administración de su equipo, para esto seleccione: **Management**, luego **Password**, coloque el nombre de usuario que es: **Admin**, y coloque la nueva clave en: **New Password** y en: **Confirmed Password**. Finalmente seleccione: **Apply changes**, para poder volver a acceder al equipo, deberá colocar estos datos una vez que se los pida.

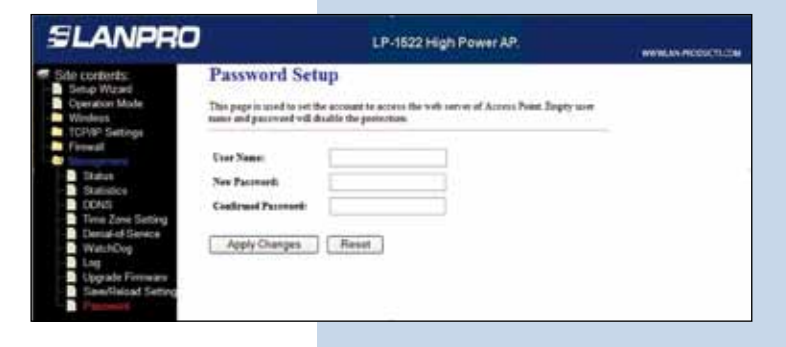